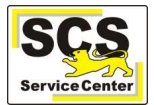

# Login bei LFB-Online

Um eine Suchabfrage durchzuführen, die im Anschluss gespeichert und mit anderen LFB-Anwender/innen geteilt werden soll, müssen Sie als Lehrkraft in LFB-Online angemeldet sein.

Gehen Sie auf der Seite <u>https://lfb.kultus-bw.de</u> auf *Login Lehrkräfte* und melden Sie sich mit Ihren Zugangsdaten an.

### Lehrgänge suchen

- Klicken Sie in der gelben Titelleiste (oben rechts) auf das Lupensymbol Q
- Geben Sie Ihre gewünschten Suchparameter ein und klicken Sie auf **Suchen**.
- Nach der ersten Abfrage wird auf der linken Seite der Bereich Suchfilter eingeblendet, mit dem Sie Ihre Suche weiter eingrenzen und individualisieren können.

| Suchfilter           ZUROCKSRZEN         C3           Von           Image: 16.04.2020         x | Veranstaltungstermine (8)                                                                                                    |                                                                                                    |                                                                                                    |  |  |
|-------------------------------------------------------------------------------------------------|----------------------------------------------------------------------------------------------------|----------------------------------------------------------------------------------------------------|----------------------------------------------------------------------------------------------------|--|--|
| ns  thema Abitur  Zelgruppe eingeben                                                            | V6970 - Ausschreibung - Freigegeben (Publiziert)<br>Leistungsmessung im Fach<br>Englisch in der neuen Oberstufe<br>und im Abitur         | merken $\star$<br>349QX - Ausschreibung - Freigegeben (Publikiert)<br>Leistungsmessung im Fach<br>Englisch in der neuen Oberstufe<br>und im Abitur          | Y9GD8 - Ausschreibung - Freigegeben (Publiziert)<br>Leistungsmessung im Fach<br>Englisch in der neuen Oberstufe<br>und im Abitur        |  |  |
| Veranstatlingship           Typ wählen                                                          | Veranstalter Zentrum für Schulqualität und<br>Lehrerbildung (ZSL) Regionalstelle<br>Karlsruhe Karlsruhe<br>Dietrich-Bonhoeffer-Gymnasium | Veranstalter Zentrum für Schulqualität und<br>Lehrerbildung (ZSL) Regionalstelle<br>Karlsruhe Karlsruhe<br>Ort Albertus-Maguus-Gymnasium im<br>Schulzentrum | Veranstalter Zentrum für Schulqualität und<br>Lehrerbildung (ZSL) Regionalstelle<br>Karlsruhe Karlsruhe<br>Ort Karl-Friedrich-Gymnasium |  |  |

### **Gespeicherte Suchen**

Mit der Schaltfläche SUCHE SPEICHERN werden die gewählten Suchfilter gespeichert.

| Veranstaltungstermine (2                 | .)                       |              |                                | <br>KACHELANSICHT |
|------------------------------------------|--------------------------|--------------|--------------------------------|-------------------|
| Von: 04.02.2020 × Suchtext: Englisch × C | Ort: Karlsruhe (Baden) 🗙 | Typ: Reihe × | Schulart: Berufliche Schulen × | SUCHE SPEICHERN   |

Eine gespeicherte Suche können Sie mit anderen teilen. Gehen Sie dazu so vor:

- Klicken Sie auf das Lupensymbol in der Navigationsleiste, um die Seite **Gespeicherte Suchen** aufzurufen.
- Benennen Sie die Suche ggf. um.
- Klicken Sie auf VERÖFFENTLICHEN (1) und dann auf den Internetlink der Suche (2).

| Gespeicherte Suchen                                |                                      |
|----------------------------------------------------|--------------------------------------|
| Englisch<br>Internetlink der Suche<br>» ENGLISCH 2 | 1 VERÖFFENTLICHEN UMBENENNEN LÖSCHEN |

• LFB Online wird mit dem erzeugten Link für die gespeicherte Suche neu aufgerufen.

## Gespeicherte Suche weiterempfehlen

• Sie können den Link in der Adresszeile Ihres Browsers kopieren und versenden.

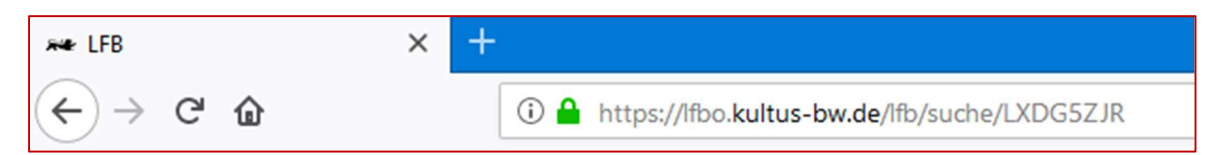

• Die Empfänger können über diesen Link die Suche aufrufen und in LFB-Online im eigenen Profil speichern.

#### Kontaktdaten SCS

 Telefon:
 0711 89246-0

 E-Mail:
 sc@schule.bwl.de

#### Weitere Informationsquellen

Im Internet: <u>https://lfb.kultus-bw.de</u>